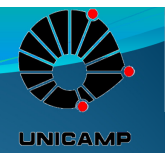

# Noções básicas de Spice

Disciplina EE640 PED Adriano Ricardo

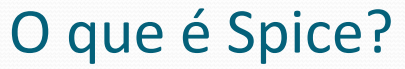

 É um simulador de circuitos poderoso que permite a análise de sinais elétricos sem a necessidade da implementação física dos mesmos. Auxiliando assim no de projetos em eletrônica de forma barata e rápida.

UNICAME

• Esta aula visa apresentar a interface do programa e familiarizar o estudante com a ferramenta. Mais detalhes do programa podem ser encontrados nos materiais extras no fim desta apresentação.

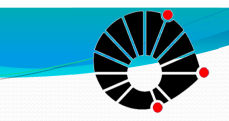

### Instalação no Windows 7

UNICAMP

- A fim de evitar problemas de execução do programa no Windows 7, alguns passos deverão ser feitos durante a instalação do software.
- Primeiramente antes abrir o arquivo Setup.exe, clique com o botão direito e vá em Propriedades – Guia Compatibilidade.
- Mude sua compatibilidade para Windows XP e marque Executar este programa como administrador.

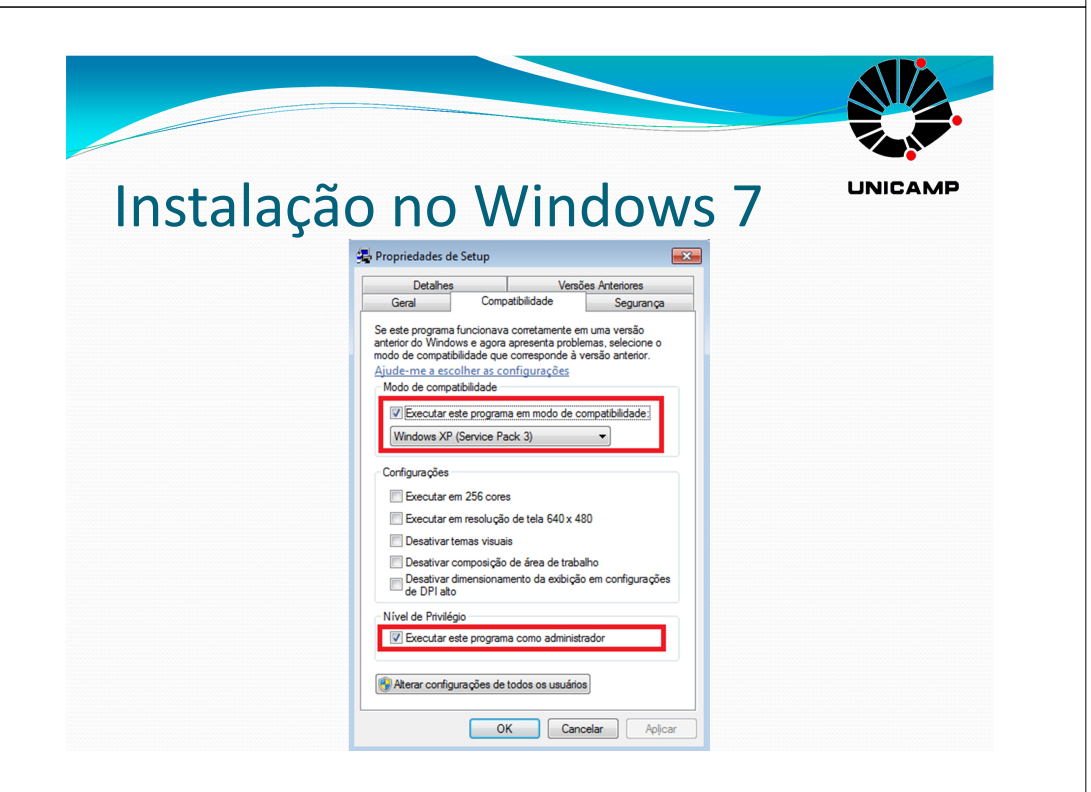

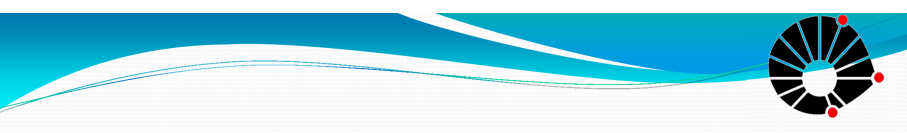

### Instalação no Windows 7

UNICAMP

- Como precaução, antes de abrir a instalação, desative seu anti vírus.
- IMPORTANTE: Abra a instalação e lembre-se de marcar durante ela as opções Capture e Schematics.

| Instalação               | no Windows 7                                                                                                    |
|--------------------------|----------------------------------------------------------------------------------------------------|
| Select Schematic Editors |                                                                                                    |
|                          | Choose the Schematic Editor(s) you would like to install.           Capture           Schematics           Once you have selected the appropriate installation option(s), click Next to continue. Click Cancel to exit. |

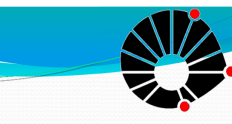

# Instalação no Windows 7

UNICAMP

- Após o fim da instalação, entre na pasta em que o programa foi instalado (geralmente é C:\Program Files\OrCAD\_Demo\Pspice) e pesquise todos os arquivos com extensão .exe.
- Vá nas Propriedades de cada um deles e mude a Compatibilidade e peça para executar como Administrador, como foi feito anteriormente no Setup.exe.
- Após esses passos seu software rodará de forma perfeita no Win 7.

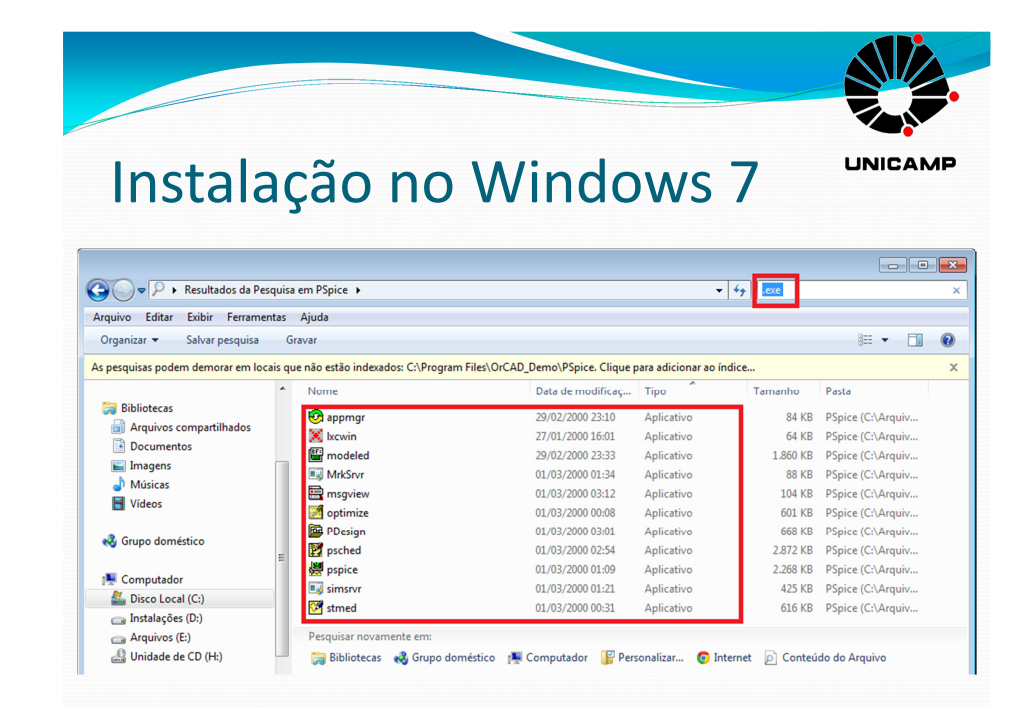

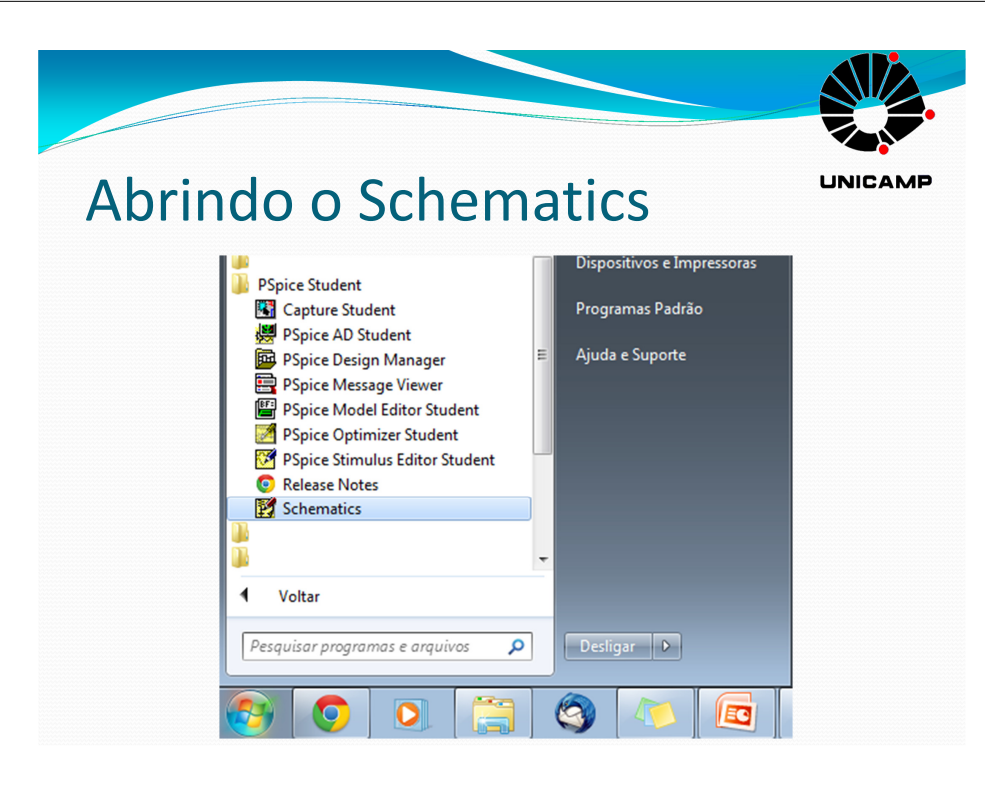

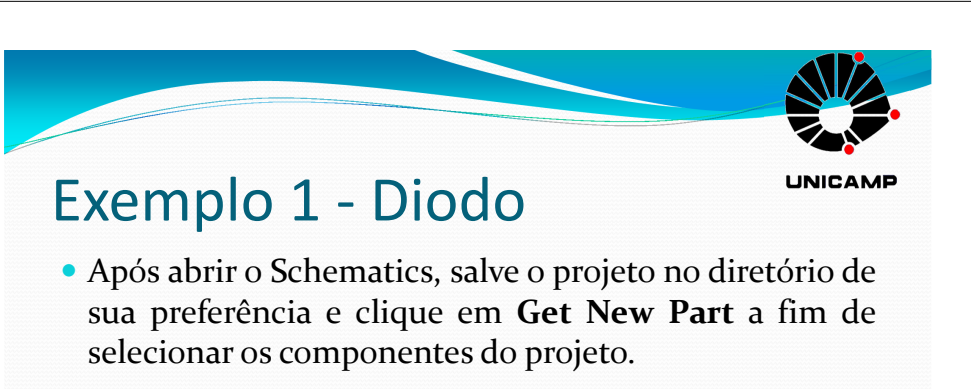

### PSpice Schematics - [Schematic1 p.1 ] 😫 File Edit Draw Navigate View Options Analysis Tools Markers Window Help GND\_EARTH X 2 $\frac{1}{2}$ Get New Part 0

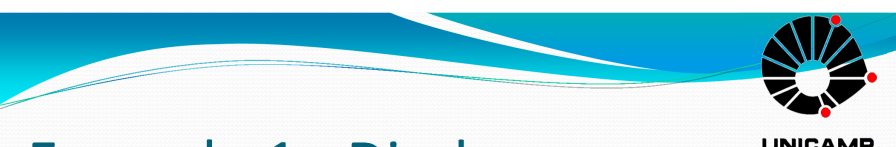

### Exemplo 1 - Diodo

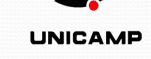

• Procure pelo diodo com o nome MBD101 que usaremos neste exemplo e clique em Place & Close.

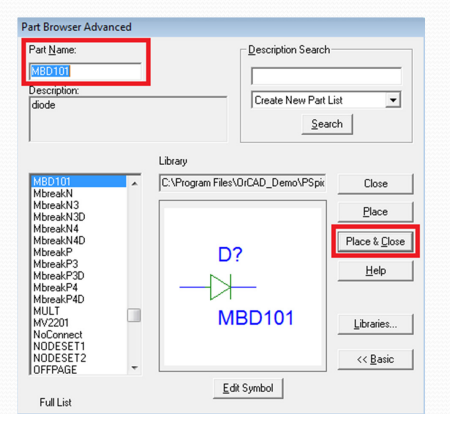

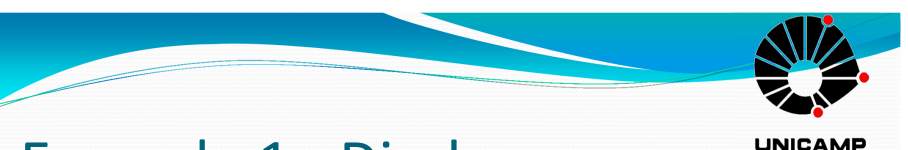

# Exemplo 1 - Diodo

• Clique na posição que deseja colocar o diodo e ajuste o zoom clicando em Zoom Fit Page e depois reduzindo até o desejado.

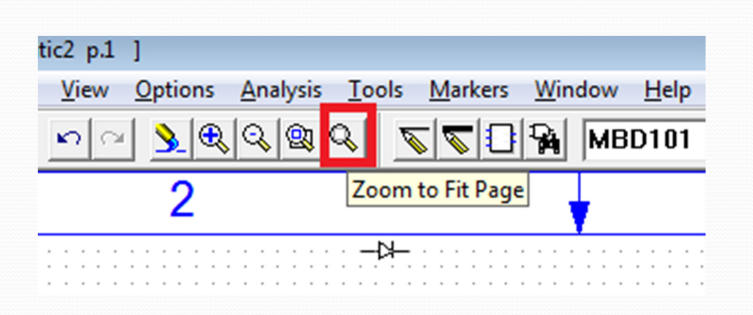

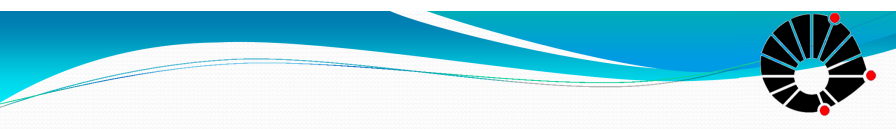

### Exemplo 1 - Diodo

UNICAMP

• Adicionaremos agora a fonte DC e o terra no projeto indo novamente em **Get New Part** e procurando por **GND\_EARTH e VDC**.

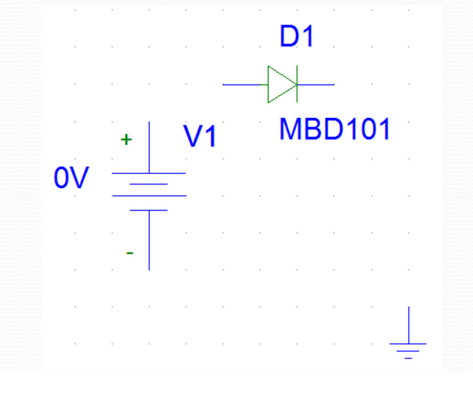

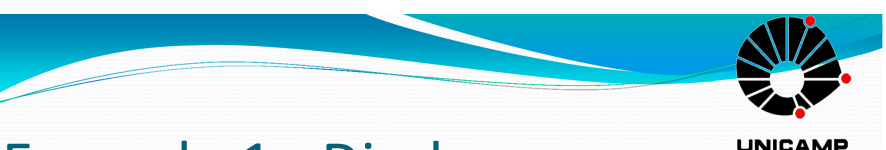

### Exemplo 1 - Diodo

• Devemos fazer agora a conexão dos componentes. Para isso, basta clicar em **Draw Wire**.

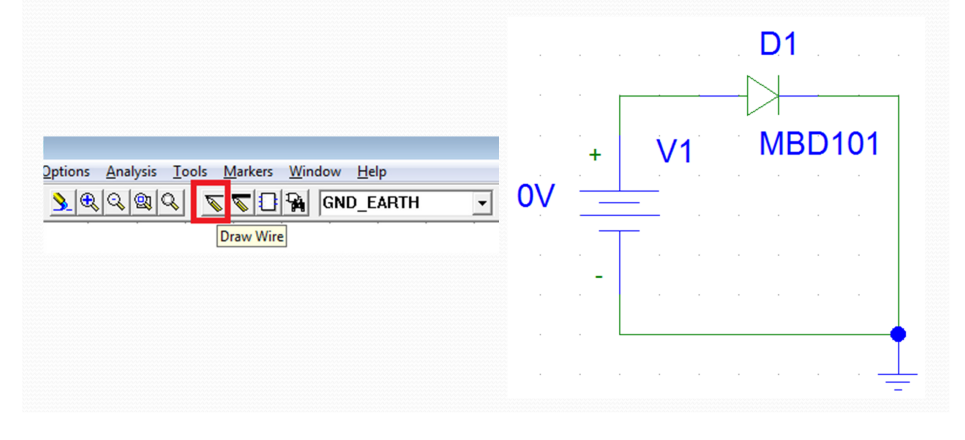

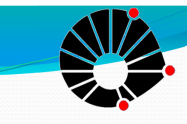

# Exemplo 1 - Diodo

UNICAMP

• Para facilitar o entendimento da parametrização da análise, mude o nome da fonte de V1 para Vdiodo. Para isso, basta clicar duas vezes acima do nome V1 e mudar o nome na janela que irá aparecer.

| Edit Reference Designation       |        |  |
|----------------------------------|--------|--|
| Package<br>Reference Designator: | Vdiodo |  |
| Gate:                            | •      |  |
| Package Type:<br>(Footprint)     | •      |  |
| OK                               | Cancel |  |

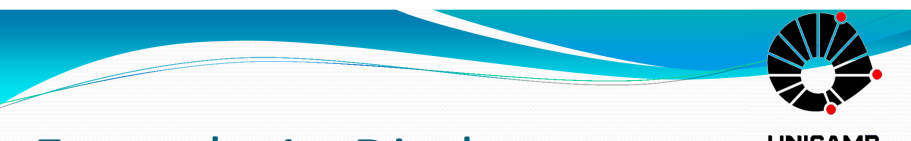

# Exemplo 1 - Diodo

UNICAMP

- A fim de determinarmos o tipo de nossa análise, clique em **Analysis** no menu superior e selecione **Setup**.
- Na janela que foi aberta selecione DC Sweep e clique no botão correspondente a essa opção.

| Analysis S              | Setup                     |         |                           | ×             |
|-------------------------|---------------------------|---------|---------------------------|---------------|
| Enabled                 |                           | Enabled |                           |               |
|                         | AC Sweep                  |         | Options                   | <u>C</u> lose |
| Γ                       | Load Bias Point           |         | Parametric                |               |
| Г                       | <u>S</u> ave Bias Point   |         | Se <u>n</u> sitivity      |               |
| ◄                       | DC Sweep                  |         | T <u>e</u> mperature      |               |
|                         | Monte Carlo/Worst Case    |         | Transfer <u>F</u> unction |               |
| $\mathbf{\overline{v}}$ | <u>B</u> ias Point Detail |         | <u>T</u> ransient         |               |
|                         | Digital Setup             |         |                           |               |

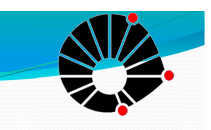

UNICAME

### Exemplo 1 - Diodo

- Insira os seguintes parâmetros na janela:
- Sweep Var. Type: Selecione Voltage Source
- Name: Vdiodo (nome do componente em que essa variação será feita)
- Sweep Type: Linear
- Start Value: o (valor inicial de voltagem)
- End Value: 1.5
- Increment: **0.1** (irá variar a cada 0.1V)

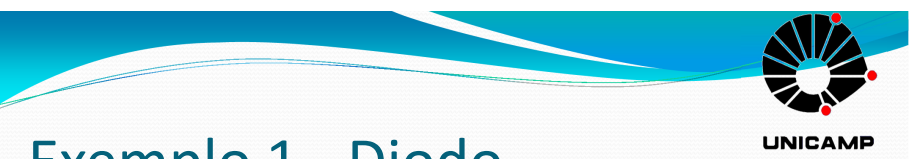

### Exemplo 1 - Diodo

• Ficando dessa forma configurado, clique em OK.

| Swept Var. Type       Name:       Vdiodo            • <u>Voltage Source</u><br>• <u>Linear</u><br>• <u>Dictave</u><br>• <u>Linear</u><br>• <u>Dictave</u><br>• <u>Voltage Parameter</u> Model Type:       Model Type:            • <u>Model Parameter</u><br>• <u>Global Parameter</u><br>• <u>Clinear</u><br>• <u>Dictave</u><br>• <u>Dictave</u><br>• <u>Value List</u> Model Type:       Increment:       0.1            • Value List        Values:       UK       Cancel | DC Sweep                                                                    |                                                                                | ×               |
|----------------------------------------------------------------------------------------------------|-----------------------------------------------------------------------------|--------------------------------------------------------------------------------|-----------------|
| C Iemperature       Model Type:         C Quirrent Source       Model Name:         C Global Parameter       Model Name:         Sweep Type       Earam. Name:         C Qctave       End Value:         Q Decade       Increment:         C Value Ligt       Values:                                                                                                    | Swept Var. Type<br>Voltage Source                                           | <u>N</u> ame:                                                                  | Vdiodo          |
| C       Model Parameter         C       Global Parameter         Sweep Type       Baram. Name:         C       Linear         C       Decade         C       Value Ligt         Value S       OK         C       Cancel                                                                                                    | C <u>T</u> emperature<br>C <u>C</u> urrent Source                           | Model Type:                                                                    |                 |
| Sweep Type     Start Value:     0       Incernent:     0.1     0.1       Value Ligt     Values:     0                                                                                                    | <ul> <li><u>M</u>odel Parameter</li> <li><u>G</u>lobal Parameter</li> </ul> | Mod <u>e</u> l Name:<br><u>P</u> aram. Name:                                   |                 |
| Nested Sweep OK Cancel                                                                                                    | Sweep Type<br>© Linear<br>© Octave<br>© Decade<br>© Value Li <u>s</u> t     | Sta <u>r</u> t Value:<br>End V <u>a</u> lue:<br>Increment:<br>Val <u>u</u> es: | 0<br>1.5<br>0.1 |
|                                                                                                    | Nested S <u>w</u> eep                                                       | OK                                                                             | Cancel          |

# Exemplo 1 - Diodo

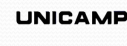

• Finalmente, para iniciar a simulação aperte F11 ou vá em Analysis e escolha Simulate. Após isso a seguinte janela irá aparecer. Esta plataforma irá mostrar os resultados do seu projeto.

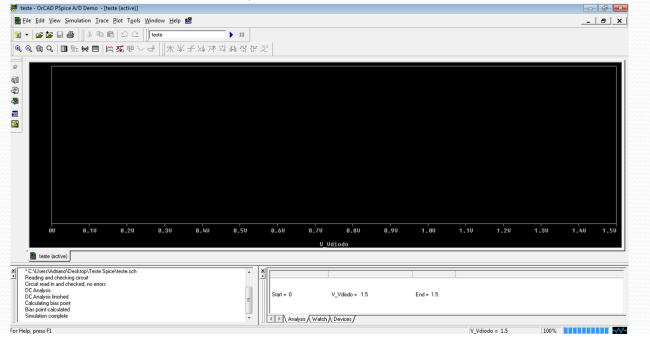

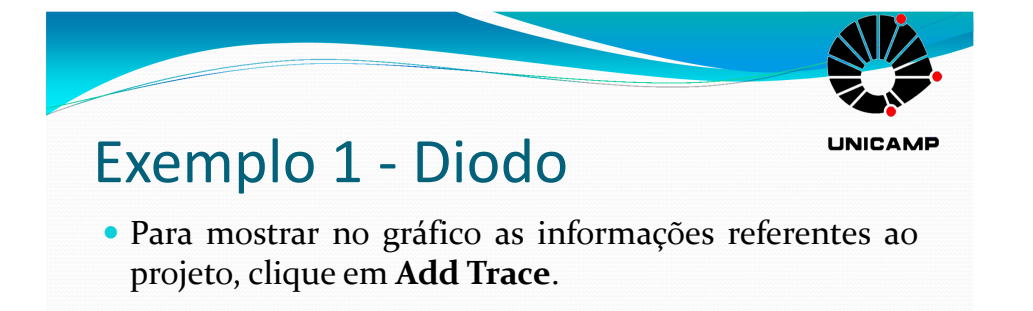

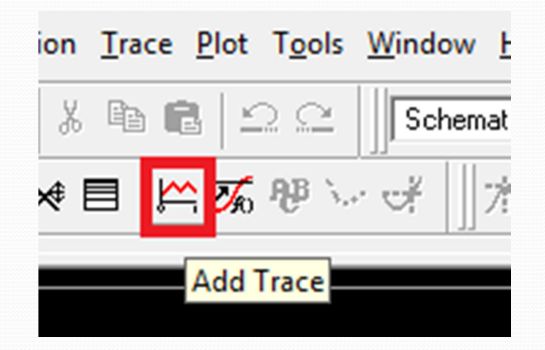

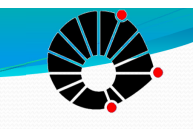

# Exemplo 1 - Diodo

UNICAMP

 Na janela que irá aparecer, você deve informar quais parâmetros serão "plotados" no gráfico. Como analisaremos a variação da corrente no diodo com relação a tensão. Por isso, clicaremos em I(D1) e em

OK.

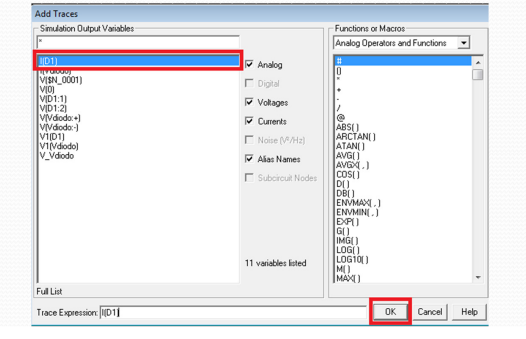

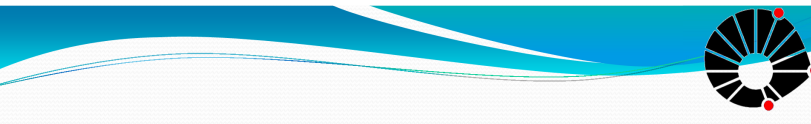

# Exemplo 1 - Diodo

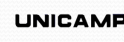

- Pode-se também fazer uma análise da variação da corrente do diodo com a temperatura.
- Nesse próximo teste veremos a variação da corrente no diodo com a mudança de temperatura e consequentemente como fazer uma simulação variando dois parâmetros: voltagem e temperatura.

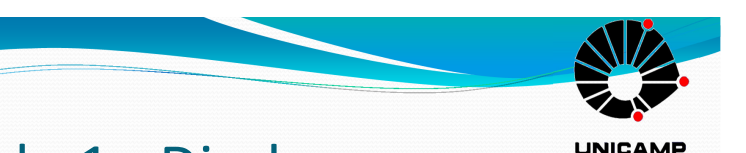

### Exemplo 1 - Diodo

• Aparecerá então a curva característica do diodo, mostrando que esse diodo específico começa a conduzir com aproximadamente 0,6V.

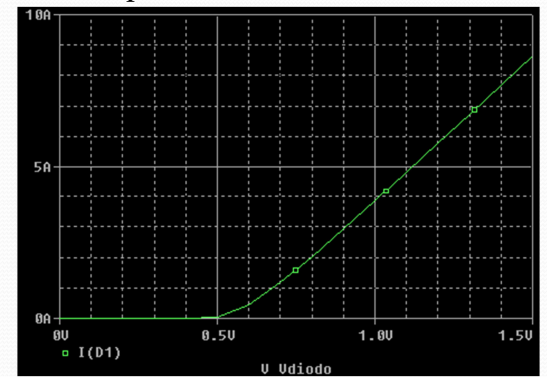

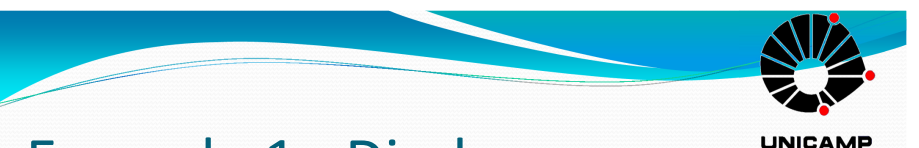

### Exemplo 1 - Diodo

UNICAMP

 Vá em Analysis, clique em Setup – DC Sweep e mude a variação de voltagem para: o até 1 e com um increment de o.o1.

| C Sweep<br>Swept Var. Type                                            |                                                                                   |
|-----------------------------------------------------------------------|-----------------------------------------------------------------------------------|
| Voltage Source     Iemperature     Current Source     Model Parameter | Nodel Type: Model Name:                                                           |
| C <u>G</u> lobal Parameter                                            | Param. Name:                                                                      |
| Sweep Type<br>© Linear<br>© Octave<br>© Decade<br>© Value Ligt        | Stagt Value:     0       End Value:     1       Increment:     0.01       Values: |
| Nested S <u>w</u> eep                                                 | OK Cancel                                                                         |

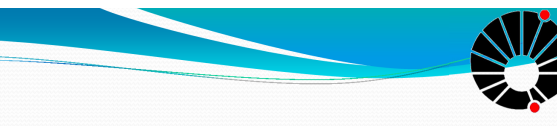

### Exemplo 1 - Diodo

UNICAMP

• Clique em Nested Sweep, que será um 'sweep auxiliar', selecione Temperature e varie de o a 100 com incremento de 20, marcando o Enable.

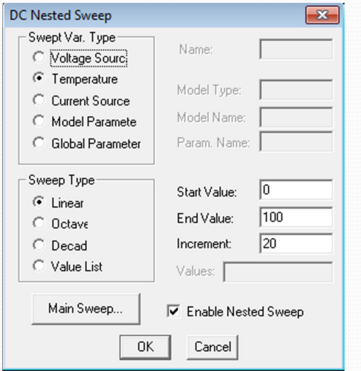

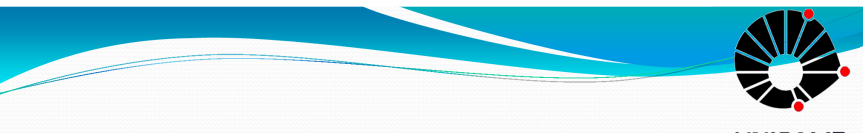

### **Exemplo 2 - Transistor**

UNICAMP

- Neste exemplo iremos caracterizar um transistor nMOS. Existe diversos tipos de transistores no Spice, no nosso caso utilizaremos o **MbreakN**.
- Para verem detalhes de outros tipos de transistores, vejam a **página 5 do Tutorial PSIPE** na seção de Downloads da página da disciplina.

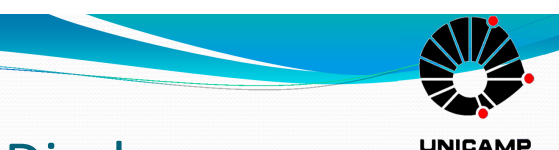

### Exemplo 1 - Diodo

 Simulando e "plotando" o gráfico da corrente I(D1), mesmo a mudança da tensão de condução do diodo com a variação da temperatura.

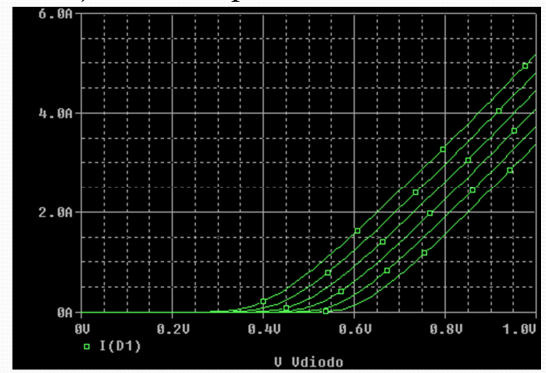

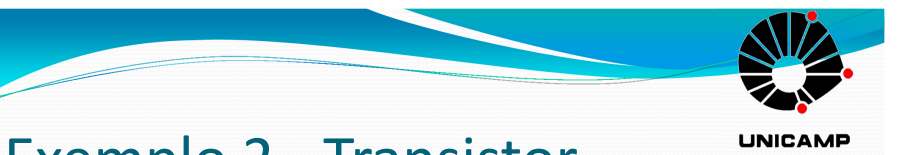

# **Exemplo 2 - Transistor**

• Monte o circuito da seguinte forma, renomeando as fontes DC para facilitar o entendimento do mesmo:

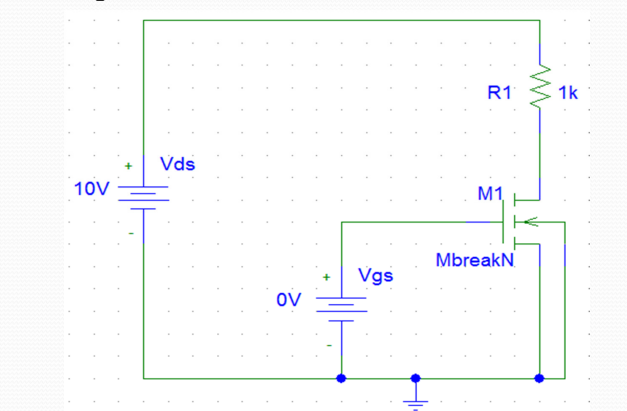

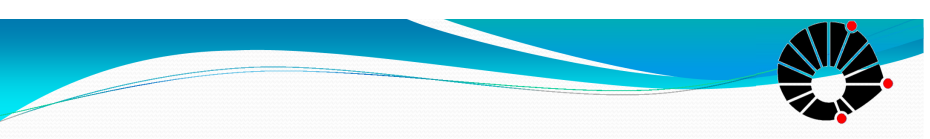

### **Exemplo 2 - Transistor**

UNICAMP

• Varie o Vds de o à 10 a cada o.o1. No Nested Sweep varie Vgs de o à 7 a cada 1.

| OC Sweep                                               |                                 | ×      | DC Nested Sweep                                                 |                                          | <b>×</b> |
|--------------------------------------------------------|---------------------------------|--------|-----------------------------------------------------------------|------------------------------------------|----------|
| Swept Var. Type<br>Voltage Source                      | Name: Vo                        | ls     | Swept Var. Type                                                 | Name:                                    | Vgs      |
| C Temperature<br>C Current Source<br>C Model Parameter | Model Type: Model Name:         |        | C Temperature<br>C Current Source<br>C Model Paramete           | Model Type:<br>Model Name:               |          |
| C Global Parameter                                     | Param. Name:                    |        | C Global Parameter                                              | Param. Name:                             |          |
| Sweep Type<br>Linear<br>Octave                         | Start Value: 0<br>End Value: 10 |        | <ul> <li>C Linear</li> <li>C Octave</li> <li>C Decad</li> </ul> | Start Value:<br>End Value:<br>Increment: | 7<br>1   |
| ○ Decade<br>○ Value List                               | Increment: 0.1<br>Values:       | D1     | C Value List                                                    | Values:                                  | ed Sween |
| Nested Sweep                                           | ОК                              | Cancel | ОК                                                              | Cancel                                   | a oneop  |

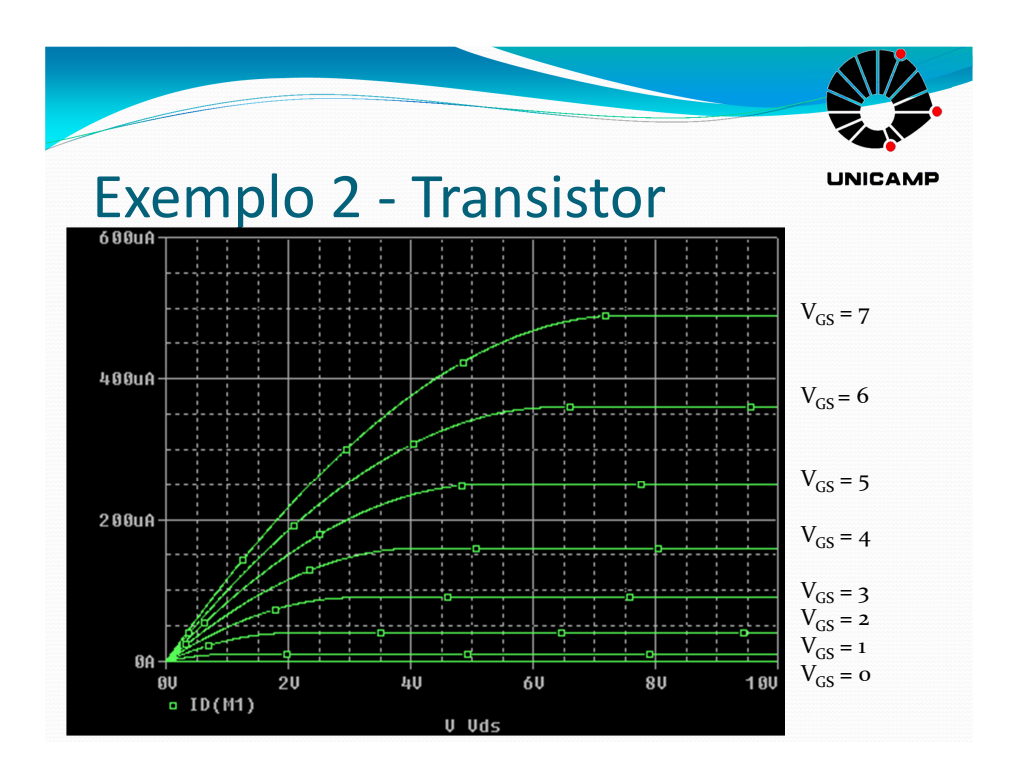

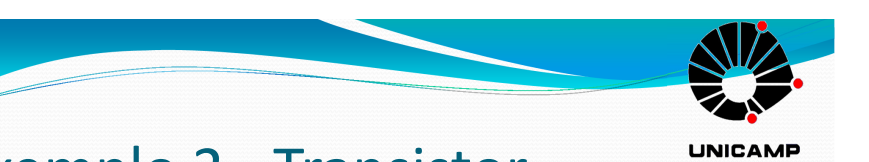

### Exemplo 2 - Transistor

- Simule o circuito, vá em Add Trace, clique em ID(M1) (corrente no dreno do dispositivo M1) e em OK.
- Fazendo isso, você irá "plotar" o gráfico de **Id x Vds** para diferentes valores de **Vgs.**

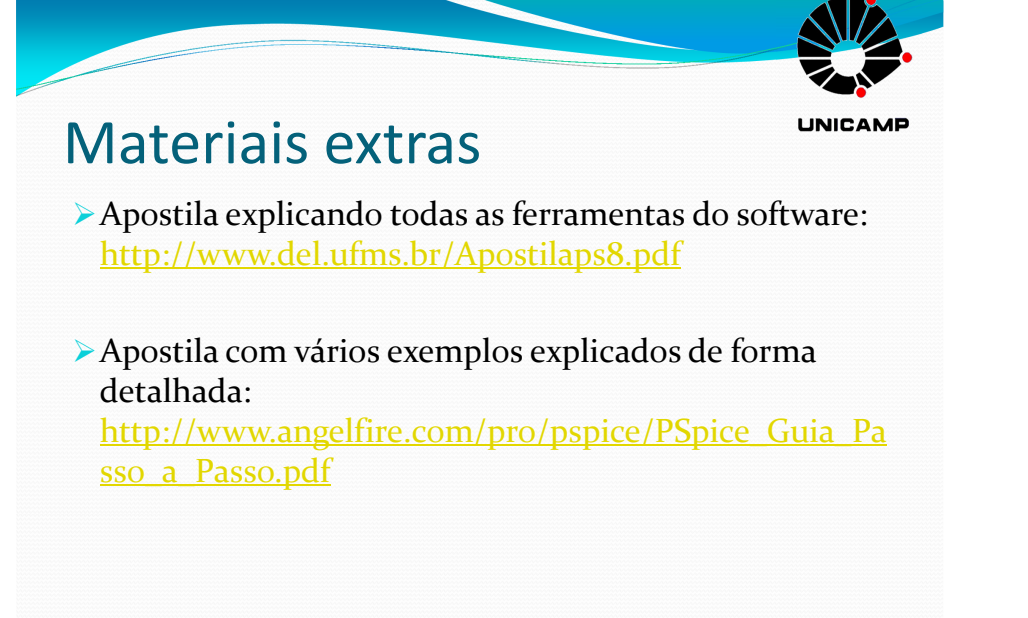